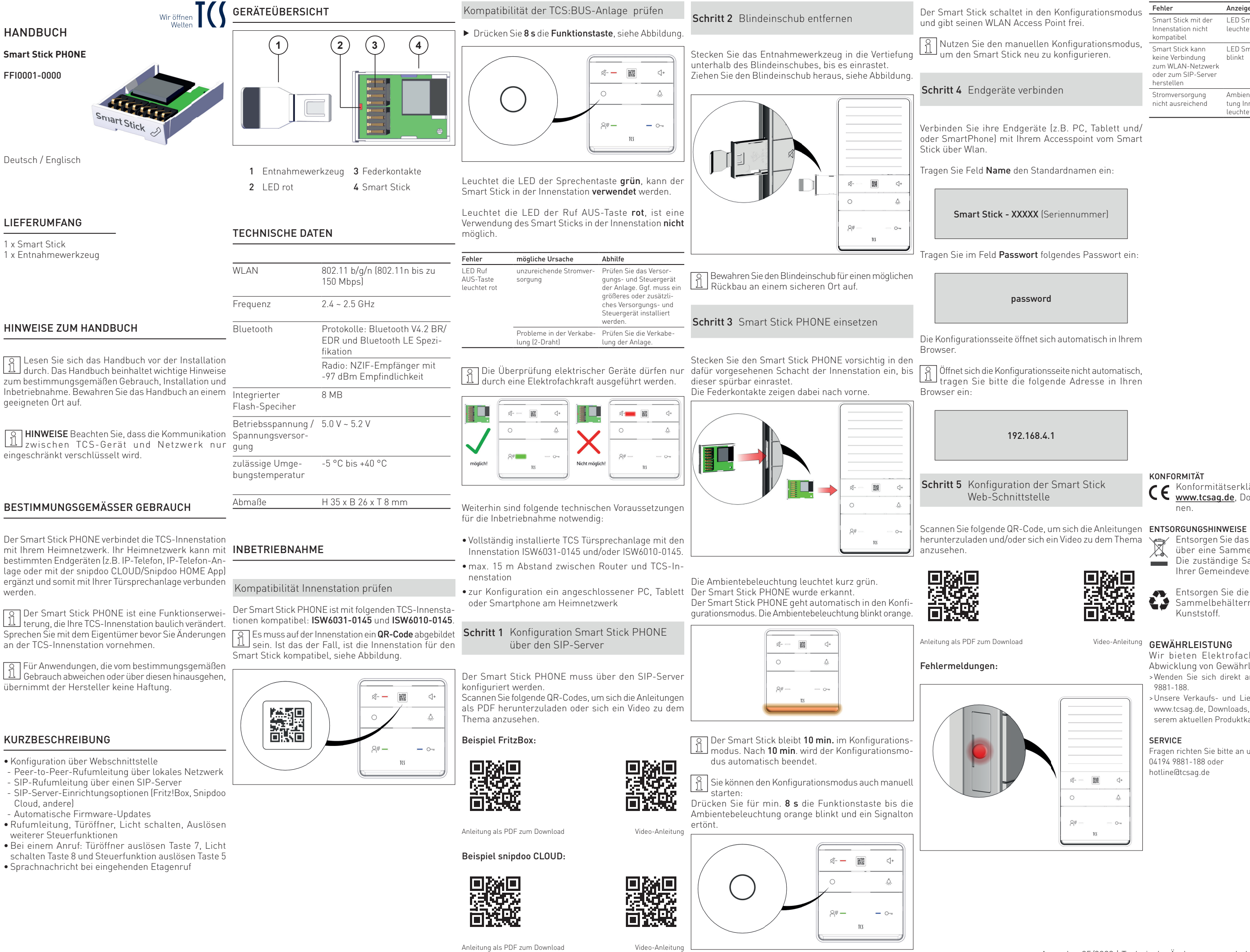

| \$ | А | 0 | n |  |
|----|---|---|---|--|
| L  | u | C |   |  |
|    |   |   |   |  |

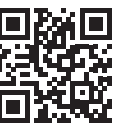

| Fehler                                                                                         | Anzeige LED rot                       | Beseitigung                                                                                            |
|------------------------------------------------------------------------------------------------|---------------------------------------|----------------------------------------------------------------------------------------------------|
| Smart Stick mit der<br>Innenstation nicht<br>kompatibel                                        | LED Smart Stick<br>leuchtet           | • Entfernen Sie den<br>Smart Stick aus der                                                             |
| Smart Stick kann<br>keine Verbindung<br>zum WLAN-Netzwerk<br>oder zum SIP-Server<br>herstellen | LED Smart Stick<br>blinkt             | <ul> <li>Innenstation.</li> <li>Wiederholen Sie die<br/>Schritte Smart Stick<br/>einsetzen.</li> </ul> |
| Stromversorgung nicht ausreichend                                                              | Ambientebeleuch-<br>tung Innenstation | • Fragen Sie Ihren<br>Elektroinstallateur                                                              |

## KONFORMITÄT

# **CE** Konformitätserklärungen sind abrufbar unter <u>www.tcsag.de</u>, Downloads, Handelsinformatio-

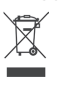

🕞 Entsorgen Sie das Gerät getrennt vom Hausmüll über eine Sammelstelle für Elektronikschrott. Die zuständige Sammelstelle erfragen Sie bei Ihrer Gemeindeverwaltung.

> Entsorgen Sie die Verpackungsteile getrennt in Sammelbehältern für Pappe und Papier bzw. Kunststoff

## Video-Anleitung GEWÄHRLEISTUNG

Wir bieten Elektrofachkräften eine vereinfachte Abwicklung von Gewährleistungsfällen an.

- >Wenden Sie sich direkt an die TCS HOTLINE unter 04194 9881-188
- Unsere Verkaufs- und Lieferbedingungen finden Sie unter www.tcsag.de, Downloads, Handelsinformationen und in unserem aktuellen Produktkatalog.

#### SERVICE

Fragen richten Sie bitte an unsere TCS HOTLINE 04194 9881-188 oder hotline@tcsag.de

> TCS TürControlSysteme AG Geschwister-Scholl-Straße 7

D-39307 Genthin Telefon: +49 3933 8799-10 Fax: +49 3933 8799-11 www.tcsag.de

### TCS Österreich GmbH

Gewerbepark 21 A-2821 Lanzenkirchen Telefon: +43 2627 45266-0 Fax: +43 2627 45266-20

www.tcs-austria.at

# HANDBUCH

## Smart Stick PHONE

FFI0001-0000

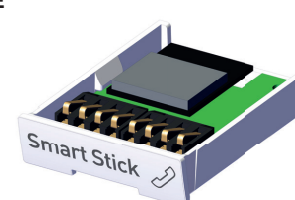

Deutsch / Englisch

# SCOPE OF DELIVERY

1 x Smart Stick 1 x removal tool

# NOTES ON THE INSTRUCTION

Read through the manual before installation. The • Rufumleitung, Türöffner, Licht schalten, Auslösen weiterer Steuerfunktionen intended use, installation and start-up. Keep the manual • Sprachnachricht bei eingehenden Etagenruf in a suitable place.

# SAFETY INSTRUCTION

Before connecting the smart stick, observe the following safety instructions to protect yourself, your surroundings and the smart stick from damage.

# CAUTION! Overvoltage damage due to lightning

During thunderstorms, there is a risk of overvoltage damage to connected electrical systems due to lightning strikes.

Do not install the Smart Stick during thunderstorms.

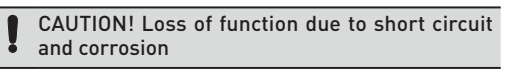

Wetness, liquids and vapors entering the device can cause electric shocks or short circuits.

- Do not allow any liquids to get inside the device.
- Protect the device from vapors and moisture.
- Improper cleaning with harsh cleaning agents and solvents or dripping wet cloths can damage the Smart Stick

**NOTES** Observe that the communication between the TCS device and the network is encrypted only to a limited extent.

Der Smart Stick PHONE verbindet die TCS-Innenstation mit Ihrem Heimnetzwerk. Ihr Heimnetzwerk kann mit Smart Stick kompatibel, siehe Abbildung. bestimmten Endgeräten (z.B. IP-Telefon, DECT-Telefon oder mit der snipdoo CLOUD/Snipdoo HOME App) ergänzt und somit mit Ihrer Türsprechanlage verbunden werden.

Der Smart Stick PHONE ist eine Funktionserwei-I terung, die Ihre TCS-Innenstation baulich verändert. Sprechen Sie mit dem Eigentümer bevor Sie Änderungen an der TCS-Innenstation vornehmen.

Der Smart Stick PHONE ist mit folgenden TCS-Innenstationen kompatibel: ISW6031-0145 und ISW6010-0145. Achten Sie auch auf einen QR-Code, der auf der Vorderseite zu finden ist. Dieser zeigt Ihnen ebenfalls die Kompatibilität an, siehe Abbildung rechts.

] Für Anwendungen, die vom bestimmungsgemäßen Gebrauch abweichen oder über diesen hinausgehen, übernimmt der Hersteller keine Haftung.

# KURZBESCHREIBUNG

INTENDED USE

- Konfiguration über Webschnittstelle - Peer-to-Peer-Rufumleitung über lokales Netzwerk
- SIP-Rufumleitung über einen SIP-Server SIP-Server-Einrichtungsoptionen (Fritz!Box, Snipdoo
- Cloud, andere)
- Automatische Firmware-Updates

# GERÄTEÜBERSICHT

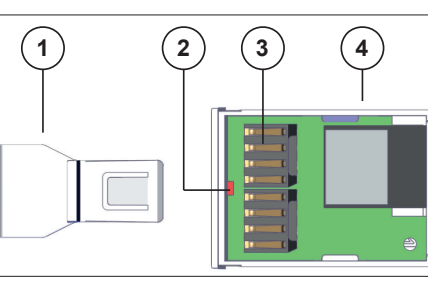

1 Entnahmewerkzeug 3 Federkontakte 2 LED rot 4 Smart Stick

# **TECHNISCHE DATEN**

- WLAN 150 Mbps) 2.4 ~ 2.5 GHz Frequenz
  - - Radio: NZIF-Empfänger mit -97 dBm Empfindlichkeit

8 MB

Betriebsspannung / Spannungsver-

zulässige Umgebungstemperatur

Abmaße

Bluetooth

Integrierter

sorgung

Flash-Speciher

|   |          | \$             |
|---|----------|----------------|
|   | 1        | 0              |
| ÷ | möglich! | 음# <b>****</b> |
|   |          | 0              |

- 802.11 b/g/n (802.11n bis zu
  - Protokolle: Bluetooth V4.2 BR/EDR und Bluetooth LE Spezifikation

  - 5.0 V ~ 5.2 V
  - -5 °C bis +40 °C

# Schritt 1 Kompatibilität Innenstation prüfen

Es muss auf der Innenstation ein **QR-Code** abgebildet sein. Ist das der Fall, ist die Innenstation für den

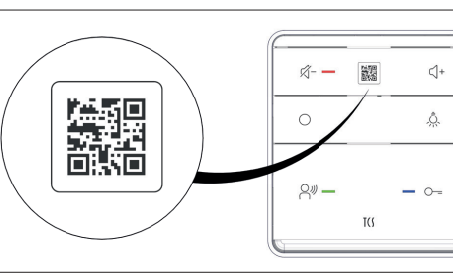

### Schritt 2 Kompatibilität der TCS:BUS-Anlage prüfen

Drücken Sie 8 s die Funktionstaste, siehe Abbildung

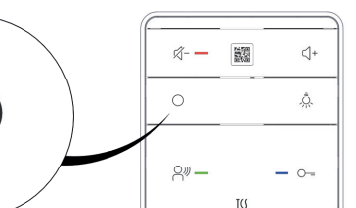

Leuchtet die Ambientebeleuchtung der Innenstation unterhalb des Blindeinschubes, bis es einrastet. werden

Leuchtet die Ambientebeleuchtung der Innenstation **rot**,

ist eine Verwendung des Smart Sticks in der Innenstation

Weiterhin sind folgende technischen Voraussetzungen

• Vollständig installierte TCS Türsprechanlage mit den

Innenstation ISW6031-0145 und/oder ISW6010-0145.

• Heimnetzwerk mit angeschlossenem Router z.B.

für die Inbetriebnahme notwendig:

oder Smartphone am Heimnetzwerk

Fritzbox

nenstation

aktiviertes WLAN

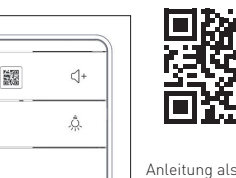

Anleitung als PDF zum Download

# Schritt 4 Blindeinschub entfernen

Stecken Sie das Entnahmewerkzeug in die Vertiefung grün, kann der Smart Stick in der Innenstation verwendet Ziehen Sie den Blindeinschub heraus, siehe Abbildung.

Schritt 3 Konfiguration Smart Stick PHONE

über den SIP-Server

konfiguriert werden.

Thema anzusehen.

Beispiel FritzBox:

口於口

Anleitung als PDF zum Download

Beispiel snipdoo CLOUD:

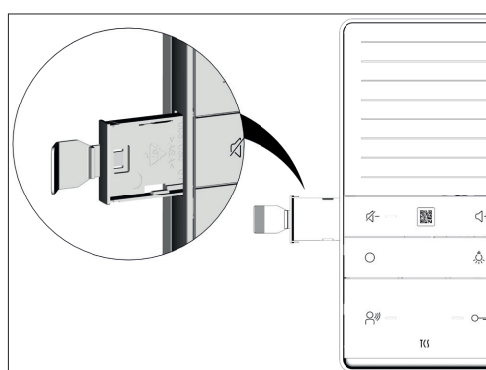

Bewahren Sie den Blindeinschub für einen möglichen 🔟 Rückbau an einem sicheren Ort auf.

# Schritt 5 Smart Stick PHONE einsetzen

Stecken Sie den Smart Stick PHONE vorsichtig in den Öffnetsich die Konfigurationsseite nicht automatisch, dafür vorgesehenen Schacht der Innenstation ein, bis • max. 15 m Abstand zwischen Router und TCS-In- dafür vorgesehenen Schacht der Innenstation ein, bis dieser spürbar einrastet. Die Federkontakte zeigen dabei nach vorne

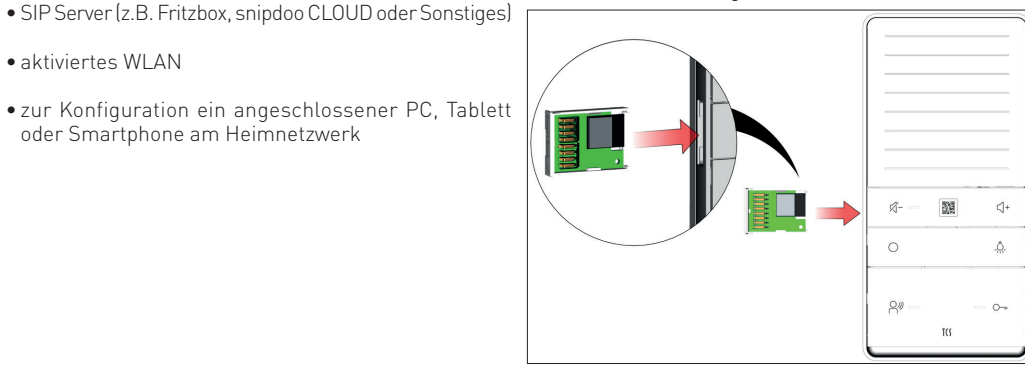

Die Ambientebeleuchtung leuchtet kurz grün. Der Smart Stick PHONE wurde erkannt. Der Smart Stick PHONE geht automatisch in den Konfigurationsmodus. Die Ambientebeleuchtung blinkt orange

## KONFORMITÄT

I modus. Nach **10 min**. wird der Konfigurationsmodus automatisch beendet.

Sie können den Konfigurationsmodus auch manuell starten:

Drücken Sie für min. 8 s die Funktionstaste bis die Ambi-Der Smart Stick PHONE muss über den SIP-Server entebeleuchtung orange blinkt und ein Signalton ertönt. Der Smart Stick schaltet in den Konfigurationsmodus

Scannen Sie folgende QR-Codes, um sich die Anleitungen und gibt seinen WLAN Access Point frei. als PDF herunterzuladen oder sich ein Video zu dem

### Fehlermeldungen:

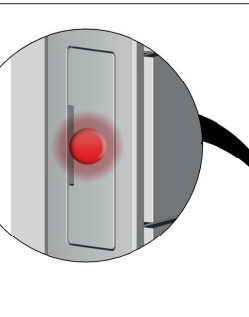

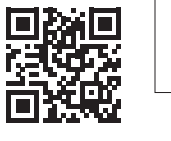

읟

Video-Anleitur

Video-Anleituna

| Fehler                                                                                         | Anzeige LED rot                                       | Beseitigung                                                                  |
|------------------------------------------------------------------------------------------------|-------------------------------------------------------|------------------------------------------------------------------------------|
| Smart Stick mit der<br>Innenstation nicht<br>kompatibel                                        | LED Smart Stick<br>leuchtet                           | • Entfernen Sie den<br>Smart Stick aus der                                   |
| Smart Stick kann<br>keine Verbindung<br>zum WLAN-Netzwerk<br>oder zum SIP-Server<br>herstellen | LED Smart Stick<br>blinkt                             | Innenstation.<br>• Wiederholen Sie die<br>Schritte Smart Stick<br>einsetzen. |
| Stromversorgung<br>nicht ausreichend                                                           | Ambientebeleuch-<br>tung Innenstation<br>leuchtet rot | • Fragen Sie Ihren<br>Elektroinstallateur                                    |

| versorgung<br>ausreichend | Ambientebele<br>tung Innensta<br>leuchtet rot |
|---------------------------|-----------------------------------------------|
|                           |                                               |

| Schritt 6 | Endgeräte | verhi |
|-----------|-----------|-------|

Verbinden Sie ihre Endgeräte (z.B. PC, Tablett und/ oder SmartPhone) mit Ihrem Accesspoint vom Smart Stick über Wlan

Tragen Sie Feld **Name** den Standardnamen ein:

Smart Stick - XXXXX (Seriennummer)

Tragen Sie im Feld Passwort folgendes Passwort ein:

# password

Die Konfigurationsseite öffnet sich automatisch in Ihrem Browser

Browser ein:

# 192.168.4.1

Schritt 7 Konfiguration der Smart Stick Web-Schnittstelle

Scannen Sie folgende QR-Code, um sich die Anleitungen herunterzuladen und/oder sich ein Video zu dem Thema anzusehen

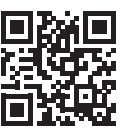

Anleitung als PDF zum Download

**CE** Konformitätserklärungen sind abrufbar unter <u>www.tcsag.de</u>, Downloads, Handelsinformatio-

Der Smart Stick bleibt 10 min. im Konfigurations-

INBETRIEBNAHME

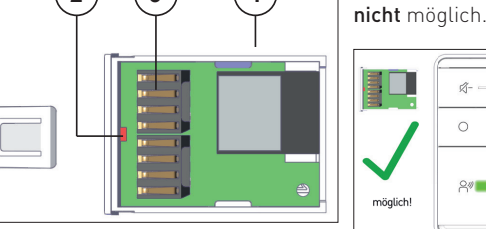

# 0 Ô. Q训

| 1 | l | e | I | ١. |  |
|---|---|---|---|----|--|
|   |   |   |   |    |  |

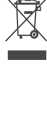

Entsorgen Sie das Gerät getrennt vom Hausmüll über eine Sammelstelle für Elektronit Die zuständige Sammelstelle erfragen Sie bei Ihrer Gemeindeverwaltung.

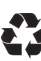

Entsorgen Sie die Verpackungsteile getrennt in Sammelbehältern für Pappe und Papier bzw. Kunststoff

## GEWÄHRLEISTUNG

Wir bieten Elektrofachkräften eine vereinfachte Abwicklung von Gewährleistungsfällen an.

- Wenden Sie sich direkt an die TCS HOTLINE unter 04194 9881-188.
- Unsere Verkaufs- und Lieferbedingungen finden Sie unter www.tcsag.de, Downloads, Handelsinformationen und in unserem aktuellen Produktkatalog.

#### SERVICE

Fragen richten Sie bitte an unsere TCS HOTLINE 04194 9881-188 oder hotline@tcsag.de

#### nden

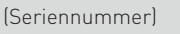

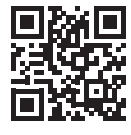

Video-Anleitung

# TCS TürControlSysteme AG

Geschwister-Scholl-Straße 7 D-39307 Genthin Telefon: +49 3933 8799-10 Fax: +49 3933 8799-11 www.tcsaq.de

## TCS Österreich GmbH

Gewerbepark 21 A-2821 Lanzenkirchen Telefon: +43 2627 45266-0 Fax: +43 2627 45266-20

www.tcs-austria.at